## Verkkolisenssin salasanan asennus

Lie Se

Salasana asennetaan verkkolisenssitietokoneella tai jollain niistä työasemista jossa käytät Surfcamia. Tallenna sähköpostissa saamasi salasana eli lisenssitiedosto esim. Windowsin Työpöydälle. Ennen asennusta Kirjaudu Windowsiin käyttäjätilillä jolla on **Järjestelmänvalvojan oikeudet**. Käynnistä lisenssimanageri ja valitse lisenssimanagerin luettelosta ensin Verkkolisenssitietokone ja sitten *Install License > Use License file* ja valitse työpöydälle tallentamasi salasana.

| ense Manager (2014) 🛛 🔀                 |                                                                                                    |  |  |  |  |  |  |
|-----------------------------------------|----------------------------------------------------------------------------------------------------|--|--|--|--|--|--|
| erver Licenses Tools He                 | łp                                                                                                    |  |  |  |  |  |  |
| License Servers                         |                                                                                                    |  |  |  |  |  |  |
| Active Server Not using RMS Licensing   |                                                                                                    |  |  |  |  |  |  |
| Install License<br>Change Active Server | Standalone                                                                                                    |  |  |  |  |  |  |
|                                         | cense Server: Verkkolisenssi   ervercode: 0000-0000-0000-0000-0000   Request License file Image: Comparison of the server comparison of the server compariso |  |  |  |  |  |  |
|                                         | Avaa   Image: Substract of the system   Järjestä ▼ Uusi kansio   Image: Substract of the system   Image: Substract of the system <th></th>                                                                                                    |  |  |  |  |  |  |

## Ohjelmalisenssin varaaminen käyttöön

Ottaaksesi SURFCAM lisenssin käyttöön klikkaa tehtäväpalkin ilmaisinalueella olevaa keltaista avain-kuvaketta hiiren oikeanpuoleisella napilla ja valitse *Configure Network Licenses*. Nyt tulee ikkuna josta voit valita oikealta puolelta SURFCAM lisenssin (tai Part Modeler lisenssin) ja varata sen itsellesi käyttöön klikkaamalla << *Reserved* jolloin se siirtyy vasemmalle puolelle jossa näkyy käytössäsi olevat lisenssit. Kun SURFCAM lisenssin käyttö lopetetaan se vapautuu muutaman sekunnin kuluessa käytettäväksi jollain toisella työasemalla Tämä ei tarvitse mitään muita toimenpiteitä.

| Configure Network License Profile (2014) |                  |                     |                                  |                  |  |  |
|------------------------------------------|------------------|---------------------|----------------------------------|------------------|--|--|
| Expiry Date                              | 25 days from now |                     | Name                             | License Type     |  |  |
| Name                                     | Туре             |                     | Reseller Key<br>SURFCAM Reseller | System<br>System |  |  |
|                                          |                  | << <u>R</u> eserved | ← ₹                              | <b>\</b>         |  |  |
|                                          |                  | << <u>O</u> ptional |                                  |                  |  |  |
|                                          |                  | <u>R</u> emove >>   |                                  |                  |  |  |